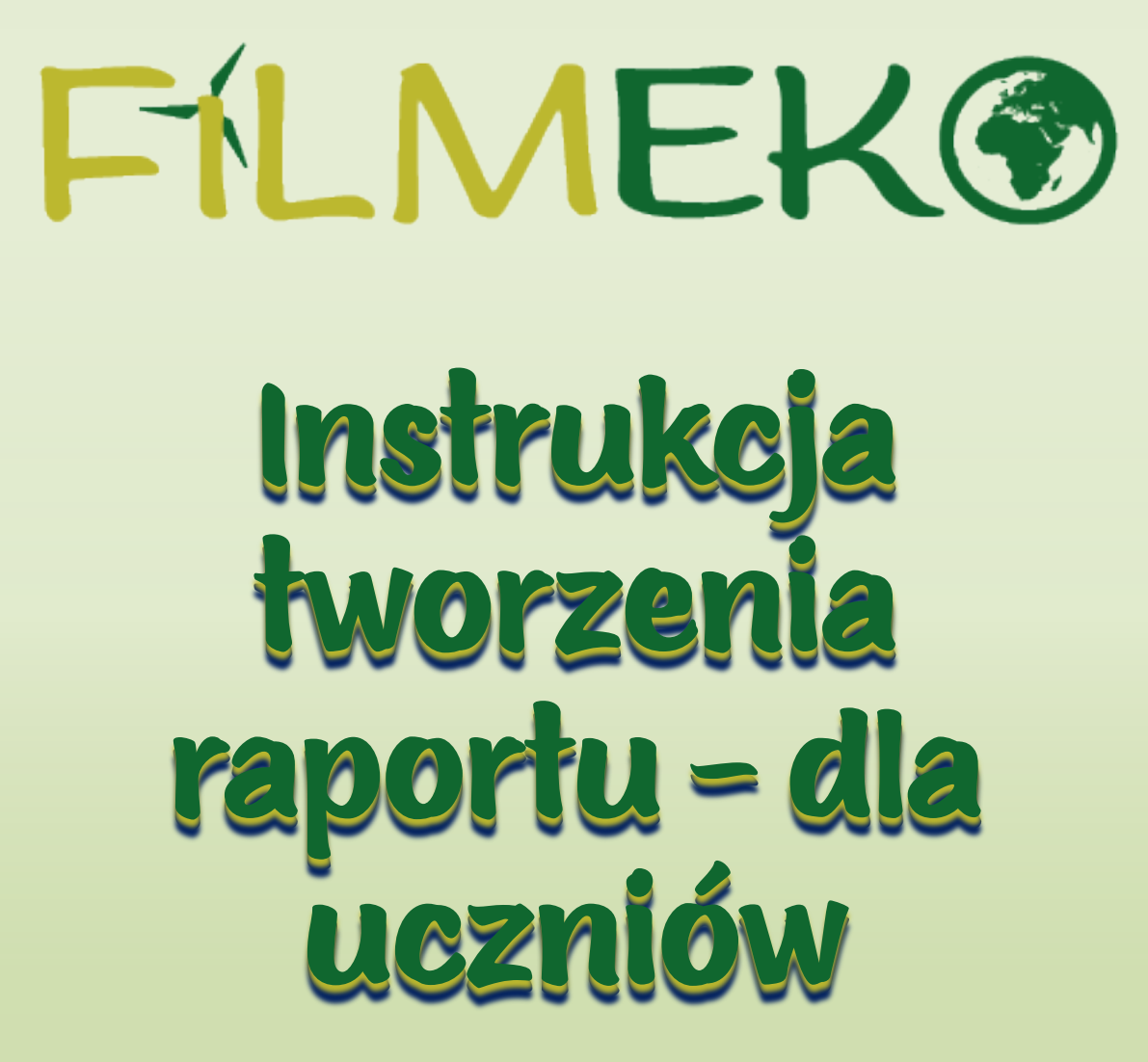

### 1. Na stronie głównej projektu wybierz pole "Zarejestruj zespół".

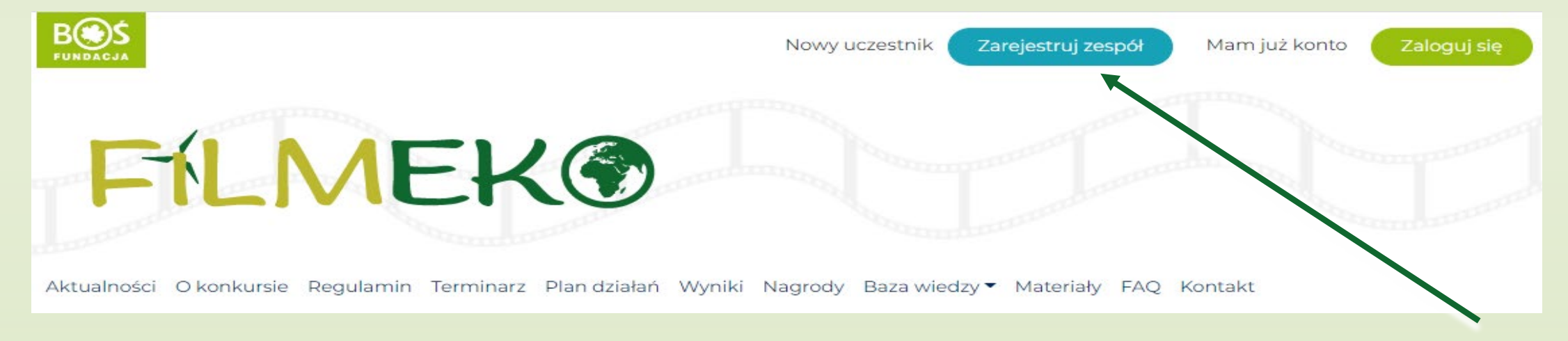

#### 2. Uważnie uzupełnij wszystkie pola w formularzu rejestracyjnym zespołu.

Nazwa zespołu "

Ta nazwa znajdzie się na dyplomie za udział razem z nazwą placówki.

#### Dane zgłaszanego zespołu

Typ placówki 🕺

-- wybierz typ placówki -- 🗙

#### Dane placówki, w której działa zespół

Nazwa placówki <u>\*</u>

Ulica i nr 🕺

## Po dodaniu do zespołu przez nauczyciela uczeń otrzymuje e-mail z danymi logowania do PANELU UCZNIA.

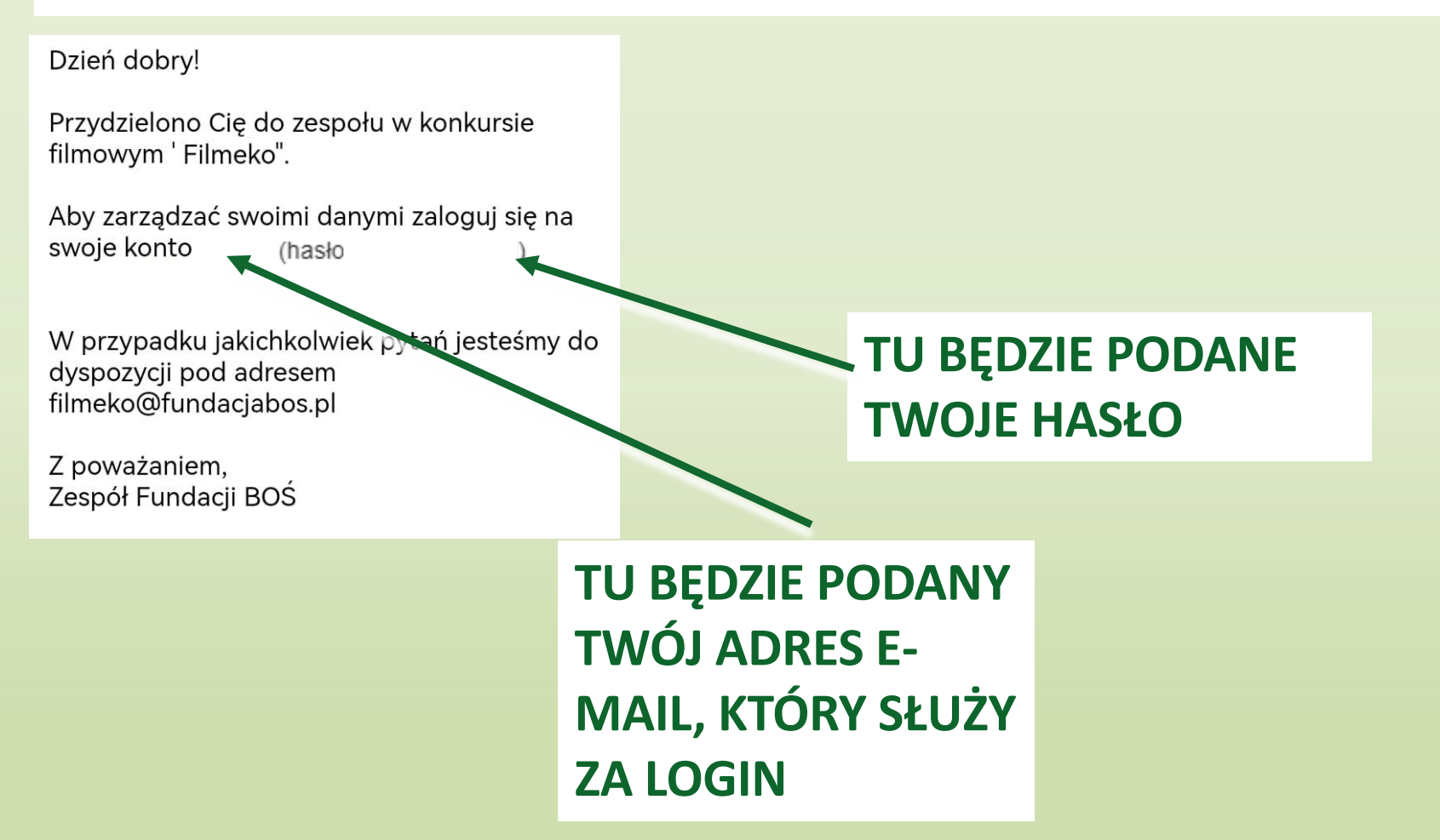

Po wejściu w podany link należy podać dane logowania z wiadomości systemowej.

| Logowanie do konkursu<br><b>Filmeko</b> |
|-----------------------------------------|
| Email Address                           |
|                                         |
| Hasło                                   |
| ۲                                       |
| Zapamiętaj mnie                         |
| Zaloguj się                             |
|                                         |
| Odzyskiwanie hasła                      |
| ← Przejdź do Filmeko                    |

#### Aby zmienić hasło na wybrane przez siebie należy wybrać pole "Generuj hasło"

| 🔞 🏠 Postaw na słońe | ce                 |                                                                                    |
|---------------------|--------------------|------------------------------------------------------------------------------------|
| 🖚 Kokpit            |                    |                                                                                    |
| 🔺 Profil            | Biografia          |                                                                                    |
| C Zwiń menu         | Zdjęcie profilowe  | Podziel się ze światem szczyptą informacji o sobie. Mogą one zostać upublicznione. |
|                     | Zarządzanie kontem | Można zmienić zdjęcie profilowe na Gravatarze.                                     |
|                     |                    |                                                                                    |
|                     | Nowe hasło         | Generuj hasło                                                                      |
|                     | Sesje              | Wyloguj z wszystkich innych miejsc   Zalogowano się tylko w tym miejscu.           |
|                     | Zaktualizuj profil |                                                                                    |

#### Po wpisaniu nowego hasła należy wybrać pole "Zaktualizuj profil".

| 🚯 👚 Postaw na słońc | ce                 |                                                          |               |            |     |
|---------------------|--------------------|----------------------------------------------------------|---------------|------------|-----|
| 🚳 Koknit            | O lobie            |                                                          |               |            |     |
| мар Кокріт          | Biografia          |                                                          |               |            |     |
| 🐣 Profil 🛛 📢        | biogranu           |                                                          |               |            |     |
| Zwiń menu           |                    |                                                          |               |            |     |
|                     |                    |                                                          |               | //         |     |
|                     |                    | Podziel się ze światem szczyptą informacji o sobie. Mogą | one zostać up | oublicznio | ne. |
|                     |                    |                                                          |               |            |     |
|                     | Zdjęcie profilowe  |                                                          |               |            |     |
|                     |                    |                                                          |               |            |     |
|                     |                    |                                                          |               |            |     |
|                     |                    | <u>Można zmienić zdjęcie profilowe na Gravatarze</u> .   |               |            |     |
|                     | Zarzadzanie kontem |                                                          |               |            |     |
|                     | ,                  |                                                          |               |            |     |
|                     | Nowe hasło         | •••••                                                    | 🕐 Pokaż       | Anuluj     |     |
|                     |                    | Silne                                                    |               |            |     |
|                     |                    |                                                          |               |            |     |
|                     | Sesje              | Wyloguj z wszystkich innych miejsc                       |               |            |     |
|                     |                    | Zalogowano się tylko w tym miejscu.                      |               |            |     |
|                     |                    |                                                          |               |            |     |
|                     | Zaktualizuj profil |                                                          |               |            |     |
|                     |                    |                                                          |               |            |     |
|                     | Zaktualizuj profil |                                                          |               |            |     |

## Po zmianie hasła w PANELU UCZNIA należy przejść do strony głównej konkursu. Można to zrobić za pomocą przycisku "Kokpit".

| 🔞 😚 Postaw na słońce   |                                                                                                    |         |
|------------------------|----------------------------------------------------------------------------------------------------|---------|
| 🚳 Kokpit               |                                                                                                    | Pomoc 🔻 |
| 🕹 Profil               |                                                                                                    |         |
| C Zwiń menu            |                                                                                                    |         |
| Nazwa                  |                                                                                                    |         |
| Nazwa użytkownika      | Nazwy użytkowników nie mogą być zmieniane.                                                                                        |         |
| Imię                   |                                                                                                    |         |
| Nazwisko               |                                                                                                    |         |
| Pseudonim (wymagane)   |                                                                                                    |         |
| Przedstawiaj mnie jako | ~                                                                                                    |         |
| Dane kontaktowe        |                                                                                                    |         |
| Email (wymagane)       | Po zmianie, zostanie wysłana wiadomość mail na nowy adres, aby go potwierdzić. Nowy adres nie będzie aktywny aż do potwierdzenia. |         |
| Witryna internetowa    |                                                                                                    |         |

#### Krok 1. Z listy podstron należy wybrać "Plan działań".

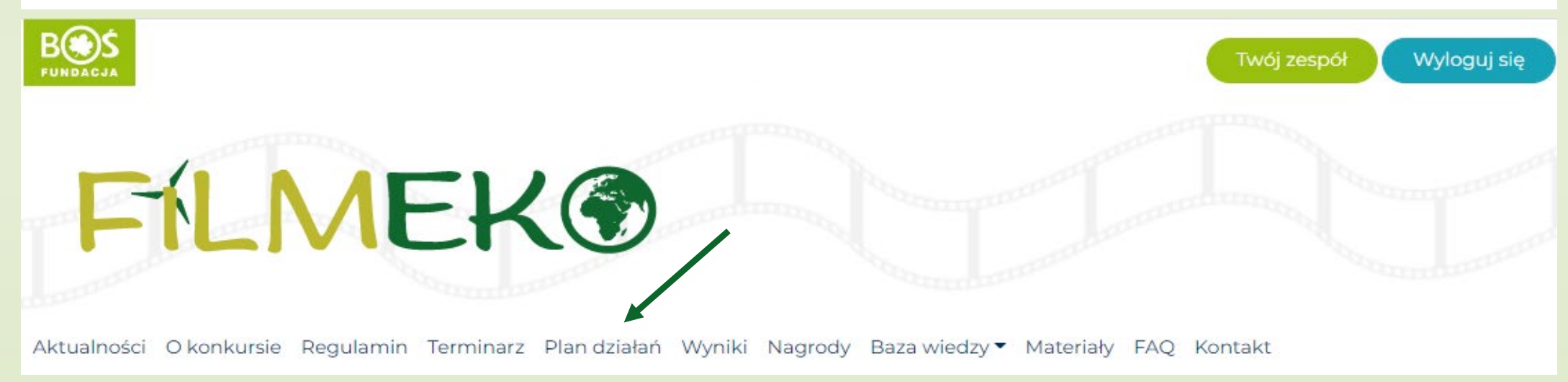

## Krok 2. Aby uzupełnić wybrane zadanie należy wygrać je z listy za pomocą przycisku "przejdź do zadania".

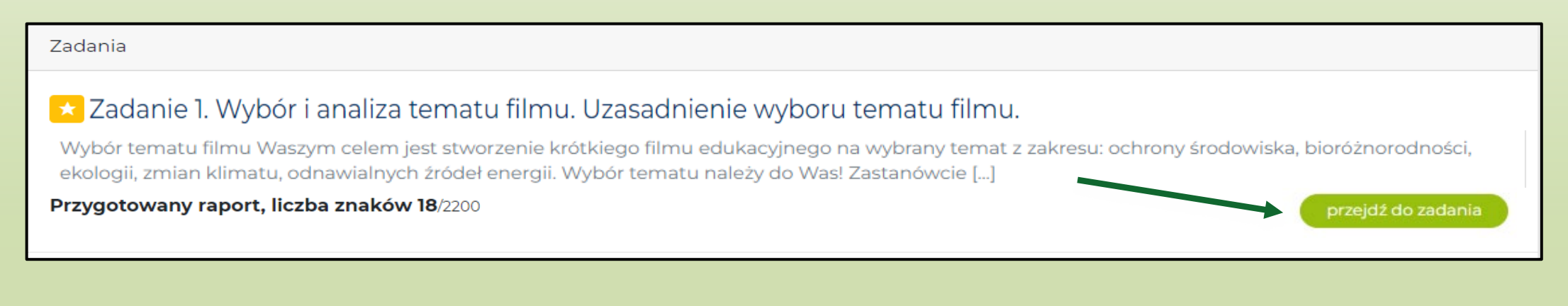

Krok 3. Zapoznaj się z opisem zadania, a także wytycznymi do raportu. Możliwość uzupełnienia raportu pojawi się po wybraniu zakładki raport.

### Zadanie 1. Wybór i analiza tematu filmu. Uzasadnienie wyboru tematu filmu.

| Etap: Realizacja filmu  |
|-------------------------|
| Punkty do zdobycia: 100 |

Opis zadania

#### Wybór tematu filmu

Waszym celem jest stworzenie krótkiego filmu edukacyjnego na wybrany temat z zakresu:

- · ochrony środowiska,
- bioróżnorodności,
- ekologii,
- zmian klimatu,
- odnawialnych źródeł energii.

Raport

Wybór tematu należy do Was! Zastanówcie się jaki temat najbardziej leży Wam na sercu. Zgodny wybór zagadnienia to już połowa sukcesu.

Przed wyborem każdy z Was powinien się przygotować, zastanowić się nad różnymi zagadnieniami i je przeanalizować.

#### Krok 4. W polu tekstowym wpisuje się treści opisane w zadaniu. Proszę zwrócić uwagę na limity znaków w polu tekstowym. Różnią się w zależności od zadania. Licznik znajduje się w prawym dolnym rogu pola tekstowego. Zaznaczono go na kolejnym slajdzie.

#### Opis przygotowania raportu

Wytyczne do napisania raportu:

- 1. Opisać wybrane zagadnienie, które zostanie poruszone w filmie. Maks. 80 punktów. Ograniczenie znaków do 2000.
- 2. W formie załącznika podać materiały źródłowe z jakich korzystaliście opracowując temat nazwy książek, artykułów, audycji uwzględniające tytuł, autora, datę publikacji oraz opcjonalnie dodać krótki komentarz na temat ciekawej analizy tematu w poszczególnych opracowaniach. Maks. **20 punktów**.

| Treść raportu                                      |          |             |
|----------------------------------------------------|----------|-------------|
| 91 Add Media                                       | Wizualny | Tekstowy    |
| Akapit <b>v B</b> $I \coloneqq I \cong I \cong I $ |          |             |
|                                                    |          |             |
|                                                    |          |             |
|                                                    |          |             |
|                                                    | Liczba   | znaków: 0 🚊 |
|                                                    | Zapisz   | zmiany      |

Krok 5. Po uzupełnieniu pola tekstowego należy zapisać zmiany. Następnie, jeśli zadanie tego wymaga możliwe będzie dołączenie przygotowanych wcześniej plików.

W celu dodania plików należy wybrać pole "Dołącz plik(i)" a następnie wskazać miejsce na komputerze, w którym zostały zapisane.

| P                                                                                                    | Liczba znaków: 0 🛒 |
|----------------------------------------------------------------------------------------------------|--------------------|
|                                                                                                    | Zapisz zmiany      |
| Dołączone pliki                                                                                                |                    |
| Przygotuj pliki, które chcesz dołączyć do raportu i wybierz je przy pomocy przycisku poniżej. 🗲 Dołącz plik(i) | /                  |
| Lista załączonych plików                                                                                       |                    |

Krok 6. Wykonywanie pozostałych zadań odbywa się według kroków 2-4.

## WAŻNE!

- Do momentu wysłania przez nauczyciela raportu do oceny uczniowie mogą go edytować.
- W momencie zakończenia wszystkich zadań z danego etapu konkursu uczniowie muszą zgłosić nauczycielowi gotowość do wysłania raportu etapowego.
- Po wysłaniu raportu do oceny zablokowana zostaje możliwość jego edycji przez uczniów.

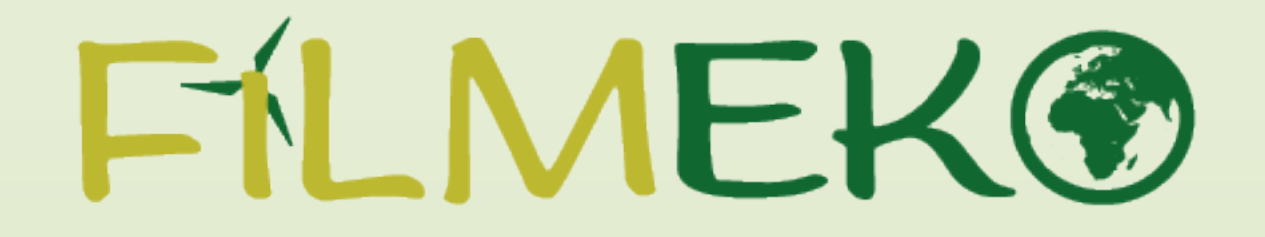

# ŻYCZYMY POWODZENIA W TWORZENIU RAPORTÓW!